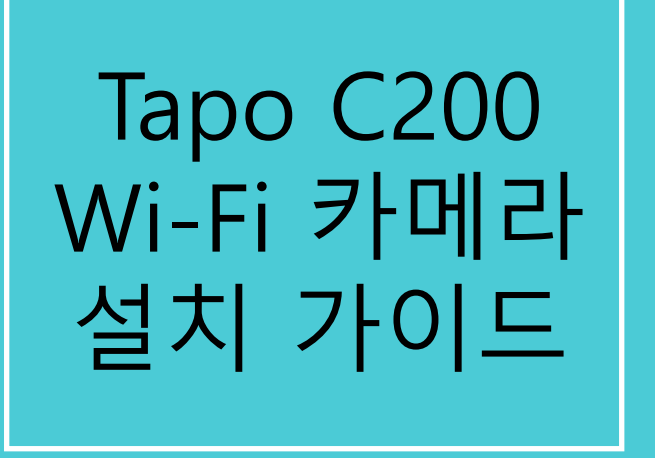

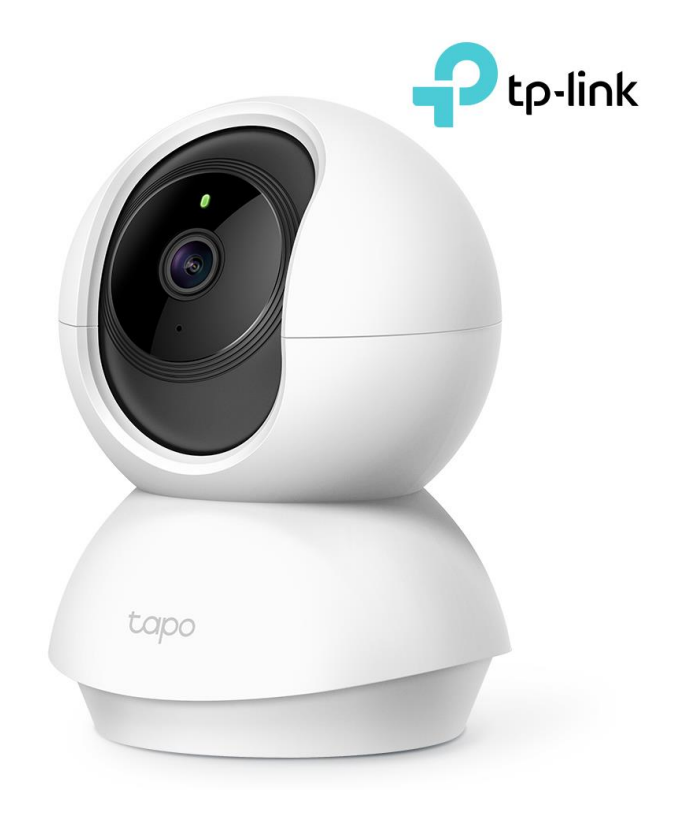

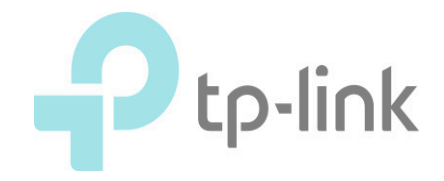

## 1. 카메라 본체를 전원에 연결합 니다.

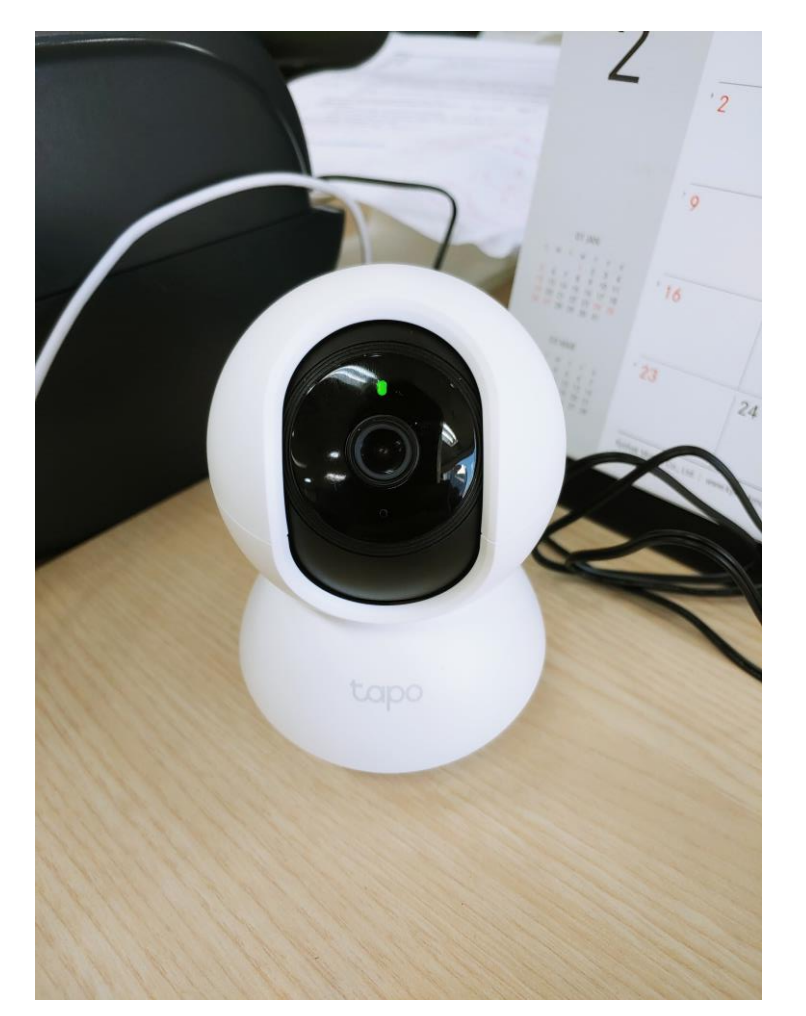

# 2. Google Play 혹은 APP Store 에 서 TAPO를 검색 후 설치합니다. (TP-Link Tapo를 설치합니다.)

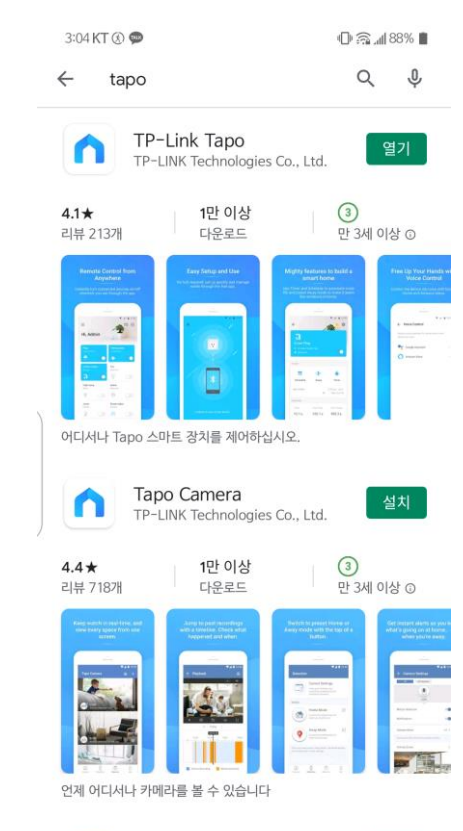

### TP-LINK tpCamera 전체 TP-LINK Technologies Co. Ltd

### 3. Tapo 계정을 만든 후 로그인합니 다.

| 3:04 KT 🖂 🛞 🗭 | (D) 🗟 📶 88% 🔳 |
|---------------|---------------|
| Tapo에 오       | 신 것을 환영합니다    |
| ▶ 이메일         |               |
| 음 비밀번호        | Sec           |
|               |               |
| 가입하기          | 비밀번호를 잊으셨습니까? |

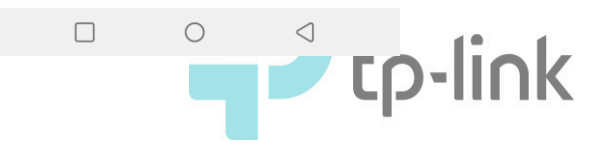

4. + 를 탭합니다.

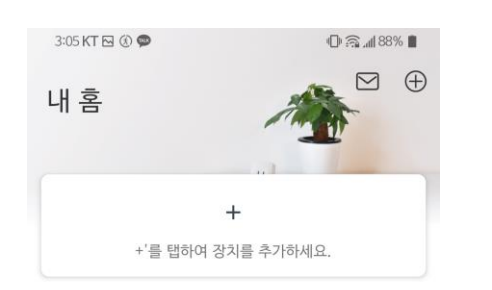

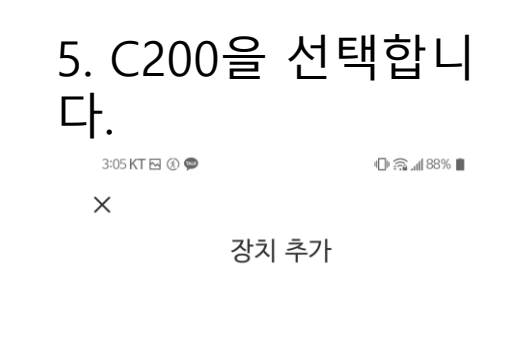

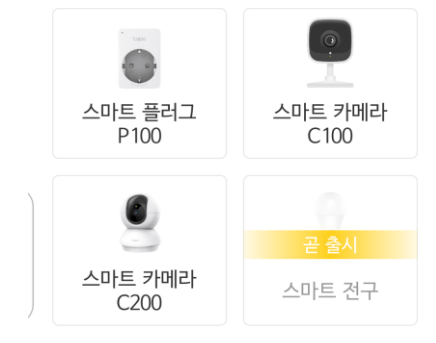

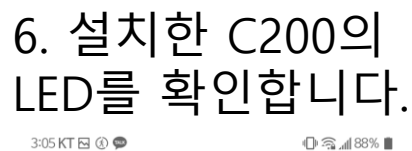

0 🧟 📶 88% 🛢

 $\leftarrow$ 

전원을 켜고 LED를 확인하십시오.

카메라를 연결하고 LED가 빨간색과 녹색으로 깜박일 때까지 약 30초 동안 기다리십시오.

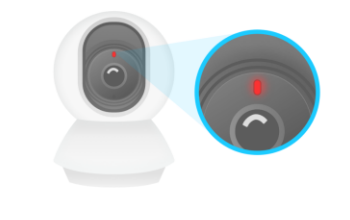

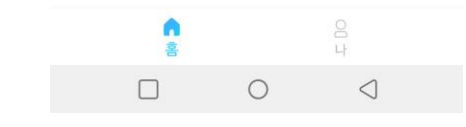

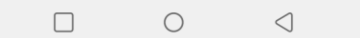

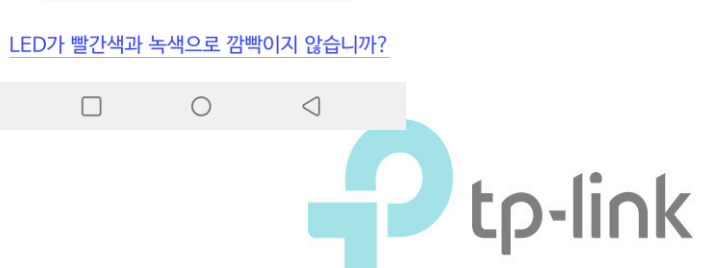

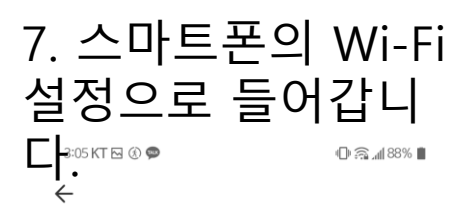

#### 스마트 장치를 연결하세요

휴대 전화의 Wi-Fi 설정으로 이동하여 카메라 네트워크에 접속하십시오: Tapo\_Cam\_XXXX. 그런 다음이 앱으로 돌아옵니다.

XXXX는 카메라 고유 MAC 주소의 마지막 네 자리입니다. 카메라 하단에서 찾을 수 있습니다.

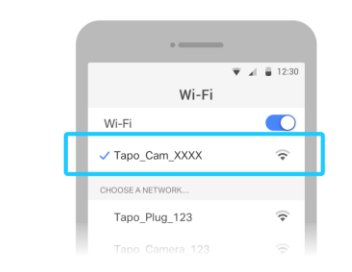

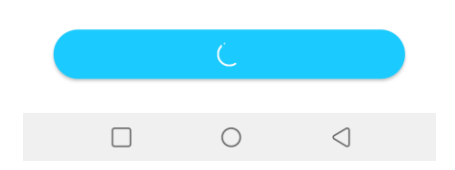

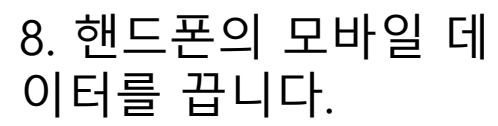

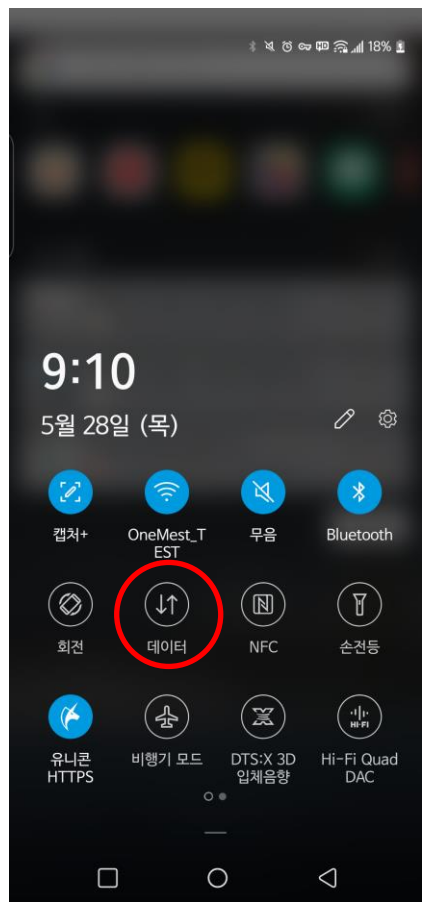

# 9. Tapo\_Cam\_xxxx를 선 택하고 연결합니다.

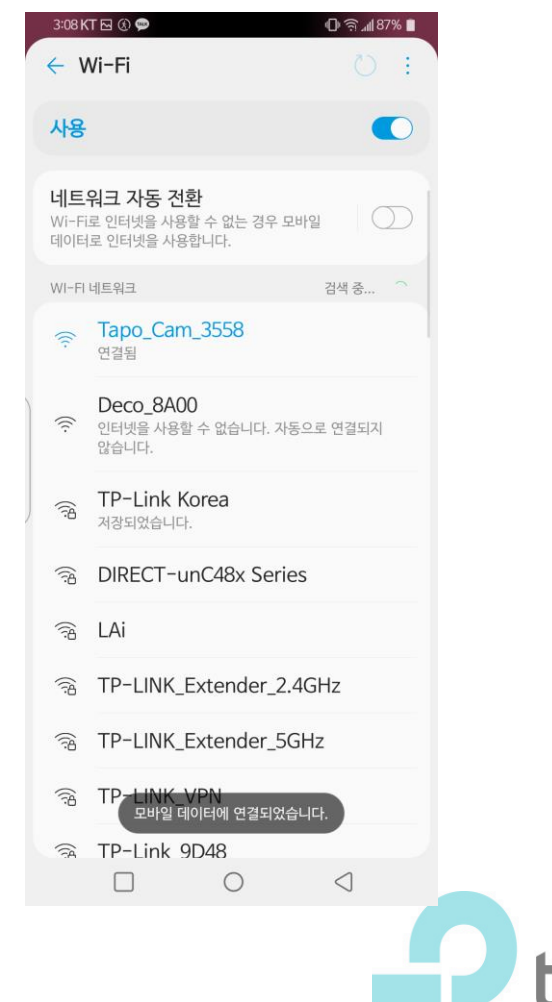

## 10. 다시 Tapo APP 으로 돌아갑니다.

3:05 KT 🖂 🛞 🗭

🕒 🎧 "ill 88% 📕

 $\leftarrow$ 

#### 스마트 장치를 연결하세요

휴대 전화의 Wi-Fi 설정으로 이동하여 카메라 네트워크에 접속하십시오: Tapo\_Cam\_XXXX. 그런 다음이 앱으로 돌아옵니다.

XXXX는 카메라 고유 MAC 주소의 마지막 네 자리입니다. 카메라 하단에서 찾을 수 있습니다.

| Wi-Fi            | 🗑 🖌 🥛 12:30  |
|------------------|--------------|
| Wi-Fi            |              |
| ✓ Tapo_Cam_XXXX  | ( <b>f</b> + |
| CHOOSE A NETWORK |              |
| Tapo_Plug_123    | (•           |
|                  |              |

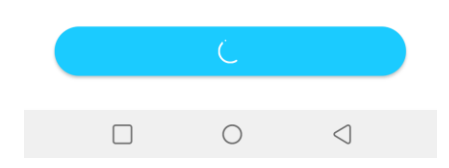

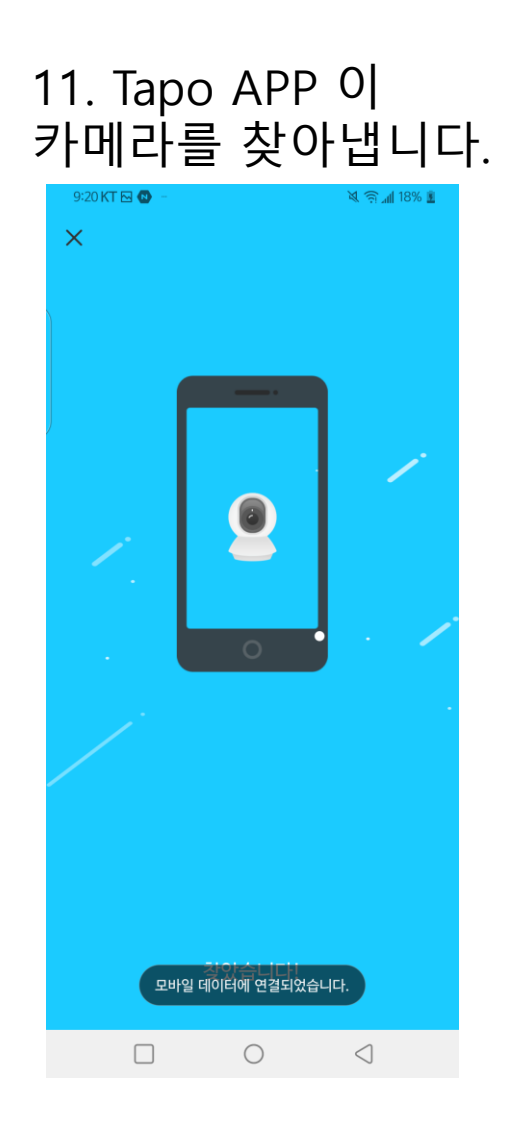

| 12. "선택"을                                          | 클릭합니             |
|----------------------------------------------------|------------------|
| └─ <b>Г.</b><br>3:09 KT ⊠ ⑧ ♥                      | D ଲ M 87% 🔳      |
| ←<br>네트워크 비밀번호를<br>입력하세요                           |                  |
| 이 비밀번호가 올바른지 확인하세요<br>않으면 스마트 장치가 네트워크에 (<br>없습니다. | 2. 올바르지<br>연결할 수 |
| 네트워크 이름<br>x20_sample(new)                         | 선택               |
| 비밀번호                                               |                  |
| □ 비밀번호 저장                                          | X 74             |
|                                                    |                  |
|                                                    |                  |
|                                                    |                  |

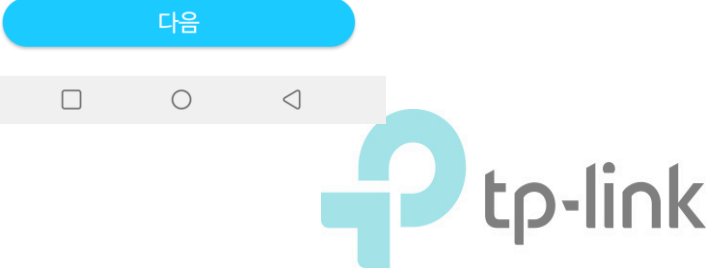

13. 사용중인 Wi-Fi 를 선택합니다.

| 3:09 KT 🖂 🛞 🗭   |            | © ŝ,⊪8          | 7% 🔳       |
|-----------------|------------|-----------------|------------|
| ×               |            | 재               | 검색         |
| 네트              | 워크 선틱      | Ц               |            |
| 스마트 기기의 Wi-Fi L | 네트워크를 /    | 선택하십시오          | <u>)</u> . |
| Deco_8A00       |            |                 | ¢          |
| TP-LINK_Extende | r_2.4GHz   | 6               | •          |
| TP-Link Korea   |            | 6               | •          |
| assistant       |            | 6               | •          |
| DIRECT-unC48x S | eries      | 6               | •          |
| TP-Link_9D48    |            | â               | •          |
| TP-LINK_VPN     |            | â               | •          |
|                 |            | â               | •          |
| signature3      |            | â               | •          |
| x20_sample(new) |            | ñ               | <b>?</b>   |
| Wi-Fi를 찾        | 을 수 없습     | 니까?             |            |
|                 | $\bigcirc$ | $\triangleleft$ |            |

# 14. 사용할 Tapo 카메라 의 이름을 정합니다.

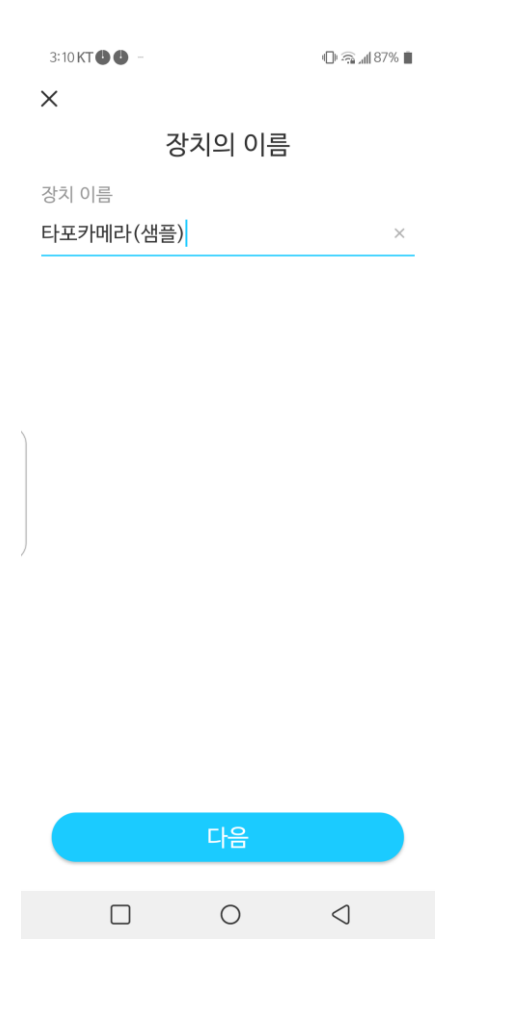

# 15. Tapo 카메라를 놓은 위치를 설정합니다.

| 3:10 KT 🖂 🕛 🕘 |             | 🕒 🧟 📶 87% 🛢     |       |
|---------------|-------------|-----------------|-------|
| $\leftarrow$  |             |                 |       |
|               | 위치 설정       |                 |       |
| 각 카메라의 위치     | 를 설정하면 서로 - | 구분할 수           |       |
| ᆻ급니니.         |             |                 |       |
|               |             | <u>i</u> 1      |       |
| đ             |             | -               |       |
| 베이비 룸         | 발코니         | 화장실             |       |
|               | ō           | J.              |       |
|               | 产胜          | $\Psi$          |       |
| 침실            | 고양이 나무      | 외투 방            |       |
|               | •           |                 |       |
| Ϋ́Υ           |             | 88              |       |
| 식당            | 개집          | 입구              |       |
|               |             |                 |       |
|               | -           |                 |       |
| 난로            | 차고          | 체육관             |       |
|               |             |                 |       |
|               | 다음          |                 |       |
|               |             |                 |       |
|               | 0           | $\triangleleft$ |       |
|               |             |                 | tolic |
|               |             |                 |       |
|               |             |                 |       |

16. 완료되었습니 다!

### 완료

스마트 장치 구성을 완료하여 사용할 준비가 되었습니다.

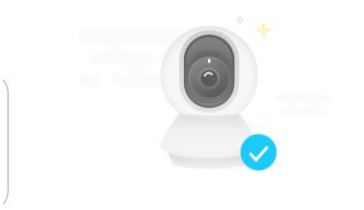

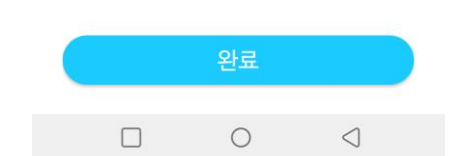

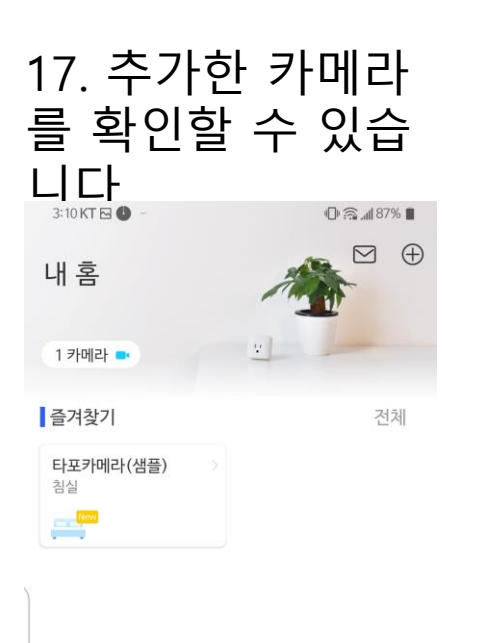

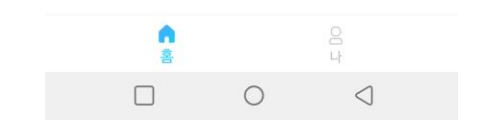

# 18. 카메라가 송출하는 화면 의 화질 조절이 가능합니다.

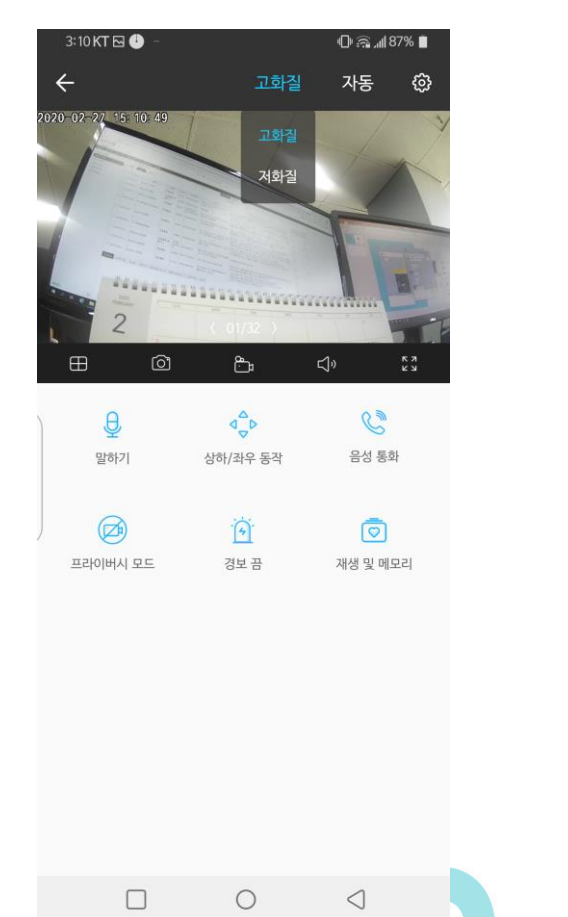

tp-link

Tapo C200 Install Guide

## 19. 주간 모드와 수면 중 모 드를 설정할 수 있습니다.

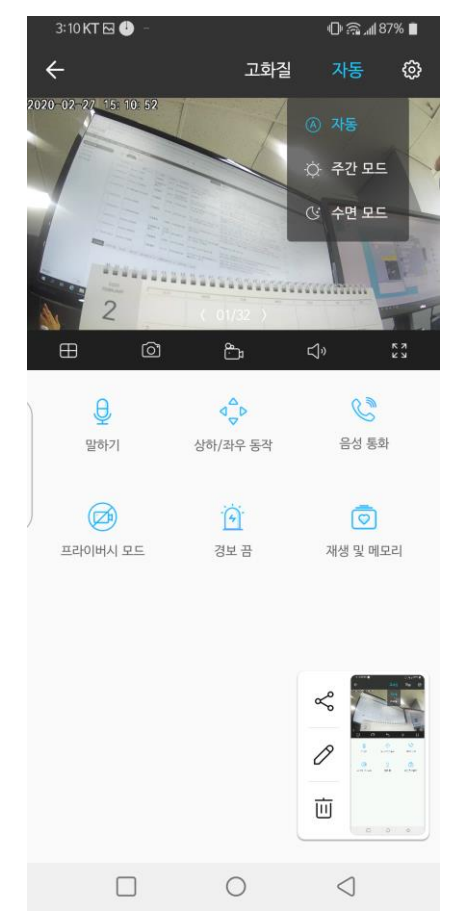

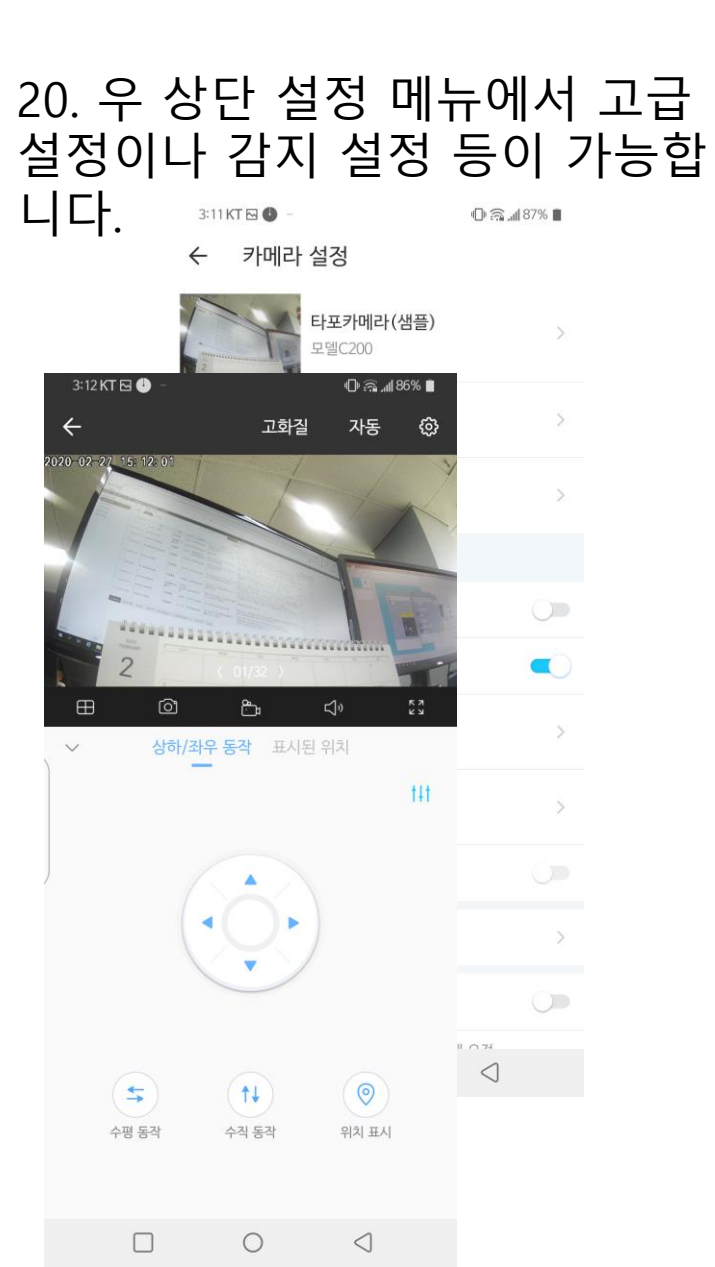

## 21. 4분할 동시 시청이 가능합니다.

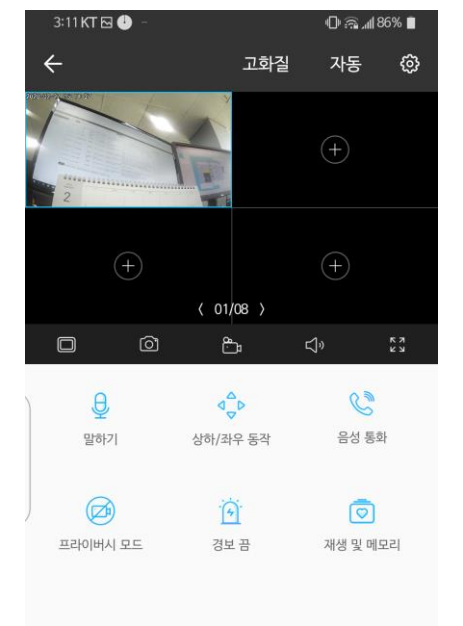

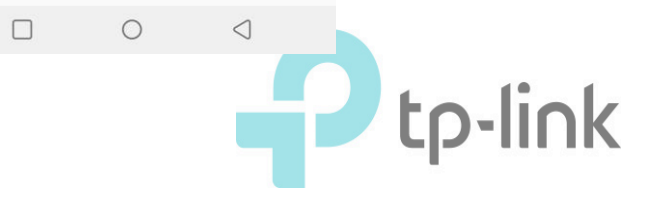

Tapo C200 Install Guide

# 22. 가로 모드에서도 고/저화질, 주간/ 야간, 4분할 시청 등이 가능합니다.

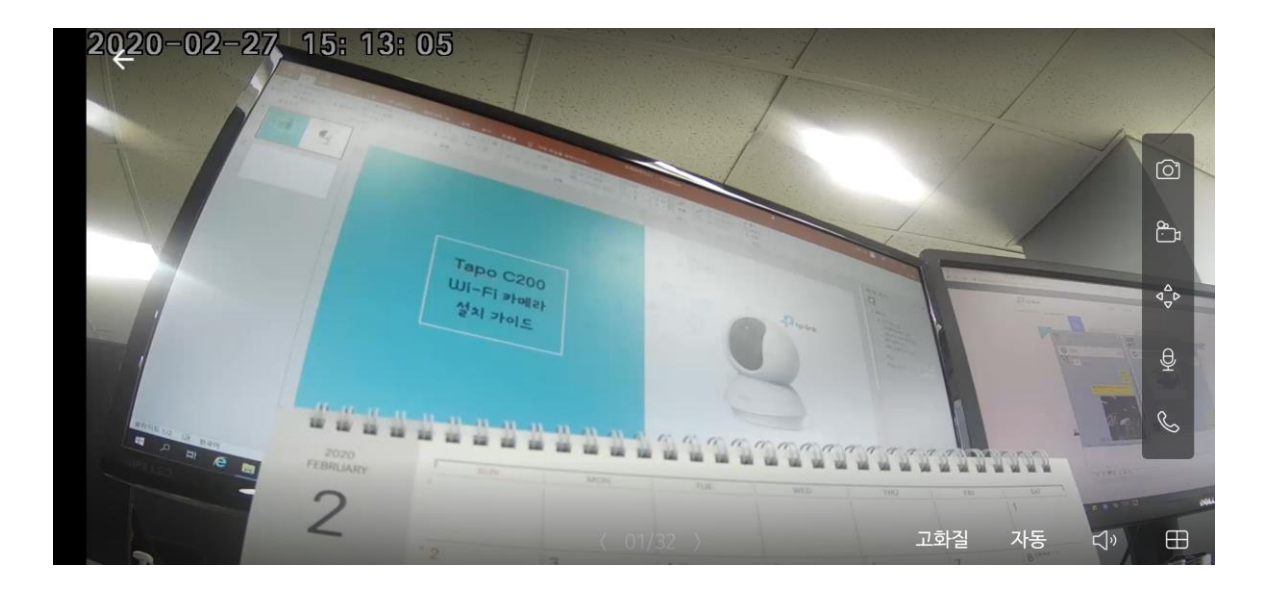

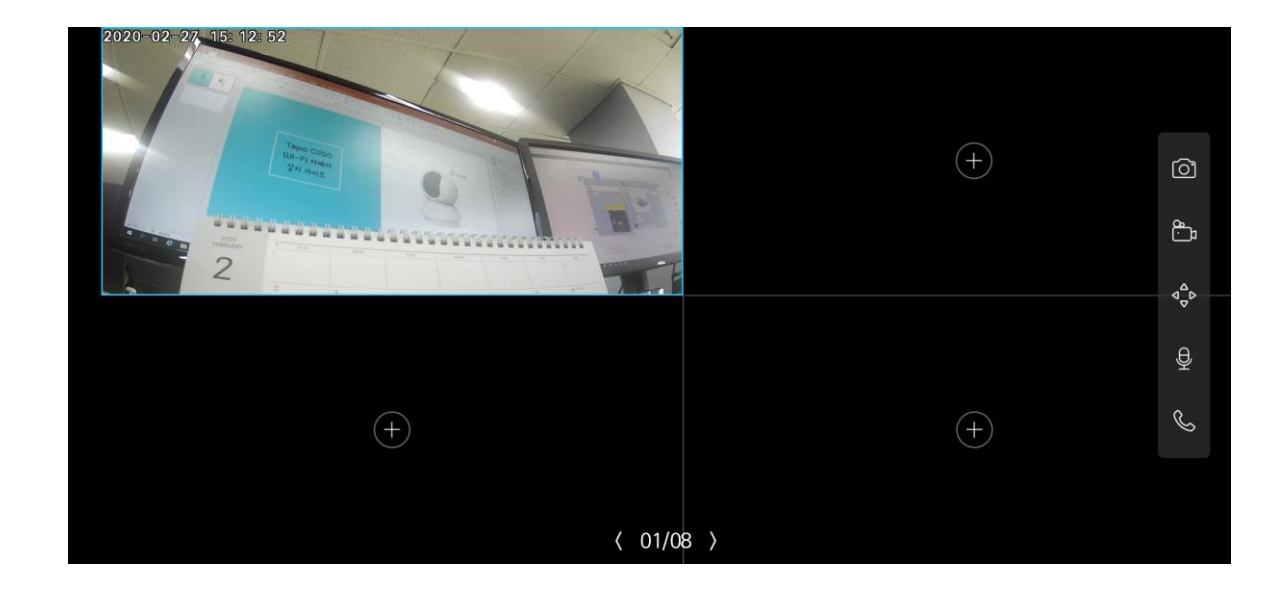

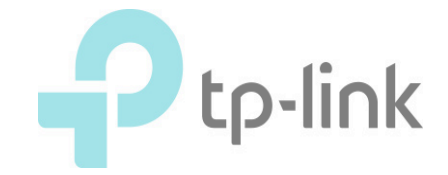

### 23. 상하/좌우 동작 버튼을 통해 원격 24. 위치를 지정하면, 해당 위치 25. 카메라 설정의 감지에서, 감지 기능 으로 카메라 위치 조정이 가능합니다. 로 빠르게 이동할 수 있습니다. 유무, 알림, 감지 감도, 경보 등을 설정 가 능합니다.

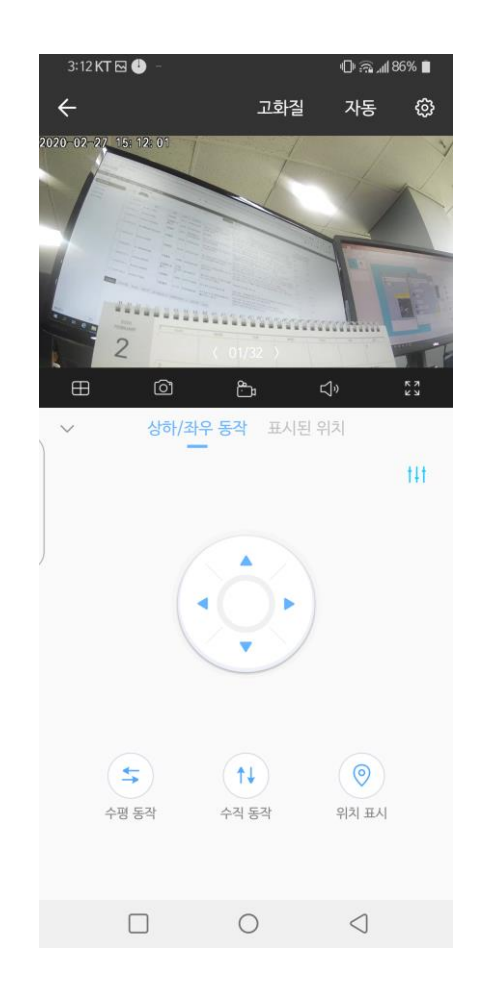

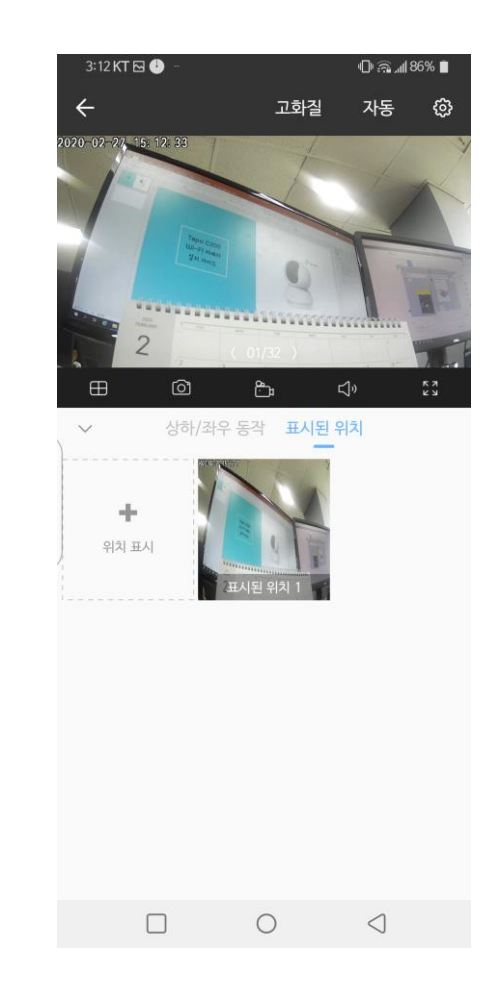

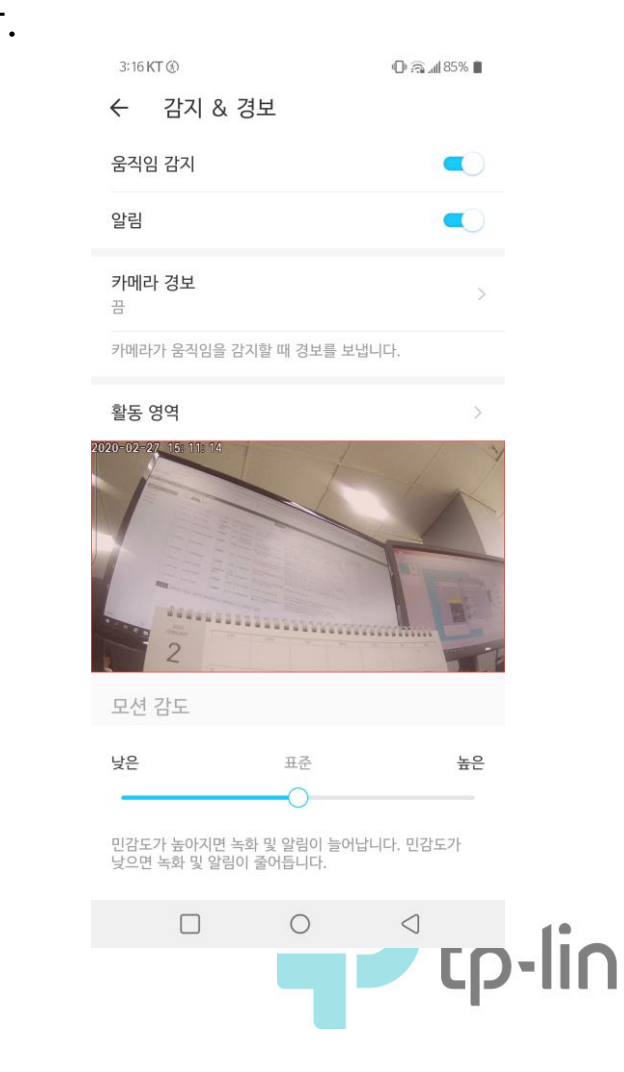

### 26. 모션 감지 시 스마트폰에 푸시 알람, 또는 어플리케이션 상에서 확인이 가능합 니다.

| 3:20 K       | T E ®                                                        | 🕩 🖳 📶 83% 🗎           |  |
|--------------|--------------------------------------------------------------|-----------------------|--|
| $\leftarrow$ | 메시지(1)                                                       | 수정                    |  |
| 02.27        | 목요일                                                          |                       |  |
| <b>@</b> •   | <b>모션 감지</b><br>"타포카메라(샘플)": 2020-02-<br>15:13:11에 모션이 감지되었습 | 오후 3:13<br>-27<br>니다. |  |

영상 시청 시 주변 소리를 들을 수 있으며, 말하기 버튼을 통해 사용자가 카메 라의 스피커로 음성을 전달할 수 있 습니다.

# 27. 양방향 오디오 사용이 가능합니다.

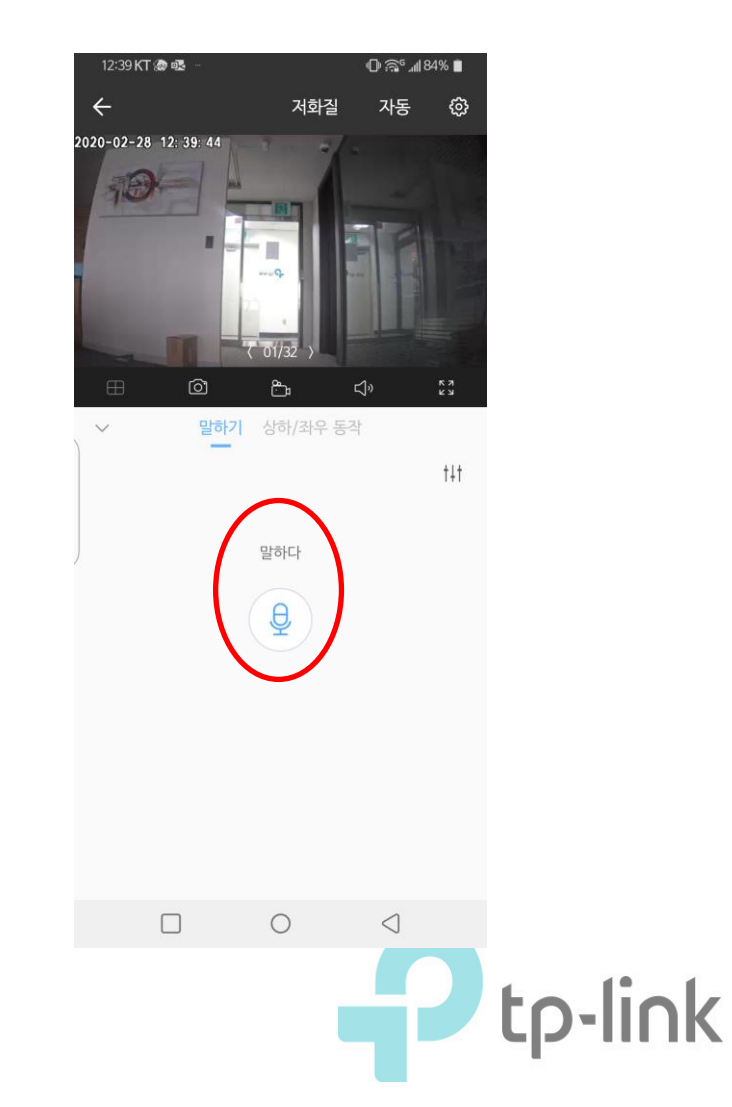

### 28. 카메라를 거꾸로 설치 시 표기화면을 거꾸로 변경할 수 있습니다. 카메라 설정의 비디오 로테이션을 체크합니다.

9:26 KT 🖂 🖪 🗏 17% 📠 📶 17% 카메라 설정  $\leftarrow$ C100 샘플 NEW > 모델C100 위치 홈 시간대 UTC+09:00 카메라 제어 비디오 로테이션 LED 감지 & 경보 끔 microSD 카드 좋은 microSD 녹화 녹화 스케줄 고급 설정  $\bigcirc$  $\triangleleft$ 

## 29. 표기화면이 거꾸로 뒤집어집니다. 카메라를 거꾸로 설치하였다면 정상화 면을 확인할 수 있습니다.

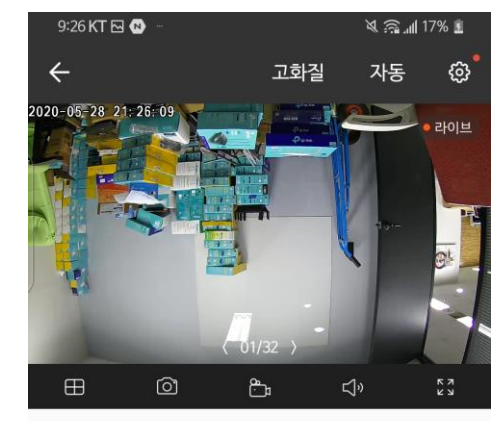

| Ð     | C        |          |
|-------|----------|----------|
| 말하기   | 음성 통화    | 프라이버시 모드 |
|       |          |          |
|       | Ō        |          |
| 알람 끄기 | 재생 및 메모리 |          |

 $\triangleleft$ 

tp-link